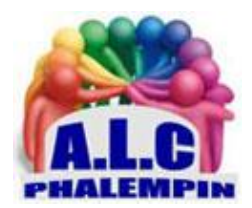

# Sur Smartphone TRANSFORMEZ UN EBOOK EN LIVRE AUDIO ET PLUS

# Jean Marie Herbaux

# Table des matières

| 1.         | INSTALLATION.                                                                                        | . 1 |
|------------|----------------------------------------------------------------------------------------------------|-----|
| 2.<br>LECT | PARAMÉTRAGE DE LA POLICE DE CARACTÈRES D'AFFICHAGE DU TEXTE À LIRE ET PREMIÈRE<br><sup>-</sup> URE : | . 1 |
| 3.         | LIRE LE TEXTE DONT LE NOM FIGURE EN BAS EN BLEU SOULIGNÉ.                                            | . 2 |
| 4.         | IMPORTEZ UN OUVRAGE POUR LE LIRE :                                                                   | . 2 |
| 5.         | LANCEZ L'ANALYSE PUIS LA LECTURE                                                                     | . 2 |
| 6.         | CONTRÔLEZ LA NARRATION                                                                               | . 2 |
| 7.         | LES PARAMÈTRES ET AUTRES FONCTIONS :                                                                 | . 2 |
| 8.         | LES 3 PETITS TRAITS VERTICAUX DE GAUCHE.                                                             | . 3 |

### 1. INSTALLATION.

Rendez-vous sur la boutique applicative de votre téléphone, le Play Store dans le cas d'Android, l'App Store si vous possédez un iPhone. Téléchargez et installez l'outil *NaturalReader*. Lancer le.

# 2. PARAMÉTRAGE DE LA POLICE DE CARACTÈRES D'AFFICHAGE DU TEXTE À LIRE ET PREMIÈRE LECTURE :

Sur la page d'accueil figure :

- un texte d'information prêt à être lu grâce à la flèche de lecture en haut .
- Tout en bas le bouton + pour choisir un texte à lire stocké dans votre Smartphone..
- Tout en haut, il est possible d'agir sur la police de caractères utilisée par défaut par le Smartphone (en décochant *Dyslexia Font*) ainsi que sur la taille de la police d'affichage.
- La croix permet d'effacer le texte actuel et permet d'en saisir un autre personnel.
- Il est alors aussi possible de copier le contenu éventuel du presse papier de votre Smartphone.
- Puis de lire immédiatement ce nouveau texte.

#### 3. LIRE LE TEXTE DONT LE NOM FIGURE EN BAS EN BLEU SOULIGNÉ.

Il s'agit d'un texte lu précédemment. Cliquer dessus. Il s'affiche dans un nouvelle page surmontée de la flèche de lecture. Cliquez dessus pour démarrer la lecture. D'autres commandes de lecture apparaissent. Pour stopper la lecture cliquer sur le carré noir (*Pause*). Voir chapitre *Contrôler la narration*.

#### 4. IMPORTEZ UN OUVRAGE POUR LE LIRE :

Cliquer sur la flèche arrière pour revenir à la page précédente, la page d'accueil.

Touchez ensuite le bouton Next (+), puis sur *Add document*.

Un choix se présente à vous :

- *Documents and images,* qui sont déjà dans votre Smartphone. Un explorateur s'ouvre pour choisir un fichier.
- *Webpage*. Il faudra alors Indiquez l'url de votre page web à lire.
- *Paste Text* : saisissez votre texte ou coller ici un texte contenu dans votre presse papier.

Il est ainsi possible de copier du texte depuis une page web ou un document Word, PDF, EBOOK ou ... et de le coller dans la fenêtre principale d'accueil de *NaturalReader*.

#### 5. LANCEZ L'ANALYSE PUIS LA LECTURE

Une fois le livre ou le texte importé puis analysé, il apparaît à l'écran. Effleurez le bouton de *lecture* qui figure en haut de l'écran.

#### 6. CONTRÔLEZ LA NARRATION

Diverses commandes restent accessibles durant la lecture :

Touchez les flèches gauche et droite pour passer au chapitre suivant ou revenir au chapitre précédent. Actionnez le bouton Pause pour suspendre momentanément la narration. Pour changer de texte, cliquez sur la flèche de retour arrière en haut à gauche.

#### 7. LES PARAMÈTRES ET AUTRES FONCTIONS :

Effleurez l'icône en forme de rouage au sommet droit de la page,

- change Speaker : choisissez la voix du narrateur. Dans la colonne Free, imposez le français comme langue par défaut (French). Dans tous les cas, la lecture ne se départie pas d'une sonorité un peu métallique.
- *Change speed* : Choisissez la vitesse de lecture.
- *Reading settings* : ce qu'il ne faut pas lire dans le texte (les url, les caractères particuliers.
- Word highlight
- *Convert to mp3* non disponible pour la version payante.
- pronunciation edito : éditeur de prononciation, pour ajouter des prononciations de mots.
- *Dark mode* : mode sombre.

# 8. LES 3 PETITS TRAITS VERTICAUX DE GAUCHE.

Ils permettent de :

- Documents and audio. Procure la liste des fichiers lus précédemment et permet, en cliquant sur les 3 petits ponts de droite, de les effacer, les charger dans un autre programme compatible pour les éditer, les renommer...
- pronunciation editor : éditeur de prononciation .Comme vu précédemment.
- Settings comme vu précédemment.
- Upgrade : pour passer à la version payante.

<u>Remarque</u> : Existe également pour PC à cette adresse :

https://www.clubic.com/telecharger-fiche219988-free-naturalreader.html

Sur PC sous Windows 11, il est possible de lire à voix haute en particulier dans EDGE (une page Web, ou un fichier PDF).

Quant à lui, BOOK BAZAAR READER présent dans Windows Store permet de lire des livres numériques Ebook ...